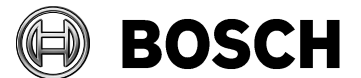

Grasbrunn 05.06.2014

#### Report

| Issue       | Release 1.2                                                         |
|-------------|---------------------------------------------------------------------|
| Торіс       | FPA-5000 USB Driver Installation for Windows 7 and Windows          |
|             | 8                                                                   |
| Description | This document describes the installation of the USB driver for FPA- |
|             | 5000 for Windows 7 / 8 (32-Bit and 64-Bit).                         |

| Intro | oduction                                  | 2                                                                                                    |
|-------|-------------------------------------------|----------------------------------------------------------------------------------------------------|
| Driv  | ver Installation                          | .2                                                                                                    |
| 2.1   | Prerequisites                             | 2                                                                                                    |
| 2.2   | First Steps                               | .2                                                                                                    |
| 2.3   | Identifying the FPA-5000 device           | 3                                                                                                    |
| 2.4   | Installing the driver                     | .4                                                                                                    |
|       | Intro<br>Driv<br>2.1<br>2.2<br>2.3<br>2.4 | Introduction<br>Driver Installation<br>2.1 Prerequisites<br>2.2 First Steps<br>2.3 Identifying the FPA-5000 device<br>2.4 Installing the driver |

| Picture 1 - Installing Device Driver           | 2 |
|------------------------------------------------|---|
| Picture 2 - Driver Installation failed         | 2 |
| Picture 3 - Driver installation failure dialog | 3 |
| Picture 4 - Device Manager                     | 3 |
| Picture 5 - Device Properties                  | 4 |
| Picture 6 - Update Driver Software             | 5 |
| Picture 7 - Install Driver for unknown device  | 5 |
| Picture 8 - Browse for driver                  | 6 |
| Picture 9 - Driver installation progress       | 6 |
| Picture 10 - Security Dialog                   | 7 |
| Picture 11 - Driver Installation Success       | 7 |
| Picture 12 - FPA-5000 in device manager        | 8 |
| -                                              |   |

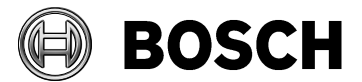

Grasbrunn 05.06.2014

 Report

 Issue
 Release 1.2

 Topic
 FPA-5000 USB Driver Installation for Windows 7 and Windows 8

# **1** Introduction

Connecting a new hardware to a PC running Windows XP starts the hardware installation wizard which guides you through the driver installation procedure. In contrary to that Windows 7 tries to find the driver automatically and may just complain with a small balloon message if any needed driver is missing. To ease the driver installation with Windows 7 this guide describes it step by step. It is valid for both, 32-Bit and 64-Bit systems. The difference is that any kernel mode driver which shall be installed using Windows 7 64-Bit must be signed using a certificate of a trusted authority (this is done for the USB driver of the FPA-5000). Please note that the described procedure is also valid for Windows 8 32-Bit and 64-Bit.

# 2 Driver Installation

# 2.1 Prerequisites

The FPS-5000-RPS software is already installed on the system to ensure that the USB drivers needed for the driver installation procedure are accessible. The FPA-5000 device is unplugged.

# 2.2 First Steps

Plug-in the FPA-5000 to a free USB port of the Windows 7 machine. As no suitable driver is known to the system Windows 7 shows the following balloon messages:

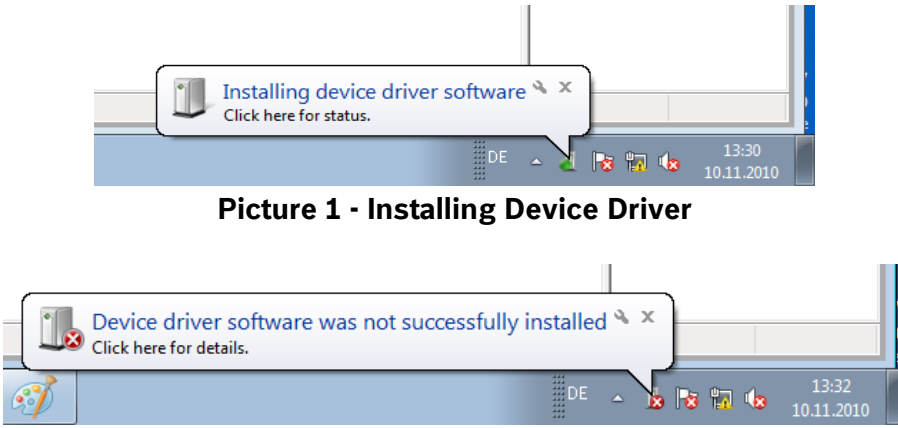

Picture 2 - Driver Installation failed

Driver installation fails as not suitable driver can be found by the automatic driver installation feature of Windows 7. Please note that those balloon messages disappear a few seconds later removing any indication about the failure. If you're fast enough you can click on the corresponding icon in the taskbar which opens the following window:

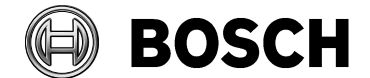

Grasbrunn 05.06.2014

Close

| Report |      |                                                              |                               |                |                    |  |   |
|--------|------|--------------------------------------------------------------|-------------------------------|----------------|--------------------|--|---|
| Issue  | Rele | ase 1                                                        | e 1.2                         |                |                    |  |   |
| Topic  | FPA  | FPA-5000 USB Driver Installation for Windows 7 and Windows 8 |                               |                |                    |  |   |
|        |      | _                                                            |                               |                |                    |  |   |
|        |      |                                                              | 🐌 Driver Software Installatio | n              |                    |  | × |
|        |      |                                                              | Device driver softwar         | e was not succ | essfully installed |  |   |
|        |      |                                                              | Unidentified Device           |                | 🗙 No driver found  |  | _ |

What can I do if my device did not install properly?

Picture 3 - Driver installation failure dialog

Further note that those messages only appear once, that is if you unplug and plug-in you device again no such balloon message will pop up. The installation just fails. Anyway continue by opening the device manager in Windows 7 by selecting "Control Panel -> Administrative Tools -> Computer Management". There choose "Device Manager" from the tree on the left pane. The device manager may look like this:

| 🛃 Computer Management                                                                                                    |                                                                                                    |
|----------------------------------------------------------------------------------------------------|----------------------------------------------------------------------------------------------------|
| File Acti View Help                                                                                                    |                                                                                                    |
| 🗢 🔿 🔰 🖬 🧕 🍕                                                                                                    |                                                                                                    |
| 🜆 Computer Management (Local                                                                                                    | 🔺 📇 default-name                                                                                                    |
| ▲                                                                                                    | > 🔊 Batteries                                                                                                    |
| Description: Description: De | Image: A state of the state of the state |
| Event Viewer                                                                                                    | 🗅 🧫 Disk drives                                                                                                    |
| Biggin Shared Folders                                                                                                    | 🔈 📲 Display adapters                                                                                                    |
| Ico all Users and Groups                                                                                                    | DVD/CD-ROM drives                                                                                                    |
| Performance     Performance     Perfor      | De ATA/ATAPI controllers                                                                                                    |
| 🚔 Device Manager                                                                                                    | ⊳ - Æ Keyboards                                                                                                    |
| a 📇 Storage                                                                                                    | Mice and other pointing devices                                                                                                    |
| 📄 Disk Management                                                                                                    | Monitors                                                                                                    |
| Services and Applications                                                                                                    | Network adapters                                                                                                    |
|                                                                                                    | Other devices                                                                                                    |
|                                                                                                    | 🔤 🔤 Unknown device                                                                                                    |
|                                                                                                    | Ports (COM & LPT)                                                                                                    |
|                                                                                                    | July System devices                                                                                                    |
|                                                                                                    | 🕟 🏺 Universal Serial Bus controllers                                                                                                    |
|                                                                                                    |                                                                                                    |

**Picture 4 - Device Manager** 

An unknown device appears under the node "Other Devices". In this case there is only one unknown device – which is most likely the FPA-5000. If you have more than one unknown device, just following the next steps – if not, continue with chapter 2.4.

# 2.3 Identifying the FPA-5000 device

Double-click on the first unknown device and select the "Details" Tab of the properties window as shown below:

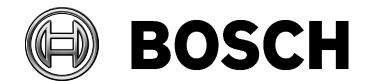

Grasbrunn 05.06.2014

Report

Release 1.2

Issue Topic

ED4-5000

FPA-5000 USB Driver Installation for Windows 7 and Windows 8

| Unknown device Properties      |  |  |  |  |  |
|--------------------------------|--|--|--|--|--|
| General Driver Details         |  |  |  |  |  |
| Unknown device                 |  |  |  |  |  |
| Property                       |  |  |  |  |  |
| Hardware Ids 🔹                 |  |  |  |  |  |
| Value                          |  |  |  |  |  |
| USB\VID_108C&PID_0113&REV_0200 |  |  |  |  |  |
| USB\VID_108C&PID_0113          |  |  |  |  |  |
|                                |  |  |  |  |  |
|                                |  |  |  |  |  |
|                                |  |  |  |  |  |
|                                |  |  |  |  |  |
|                                |  |  |  |  |  |
|                                |  |  |  |  |  |
|                                |  |  |  |  |  |
|                                |  |  |  |  |  |
|                                |  |  |  |  |  |
|                                |  |  |  |  |  |
| OK Cancel                      |  |  |  |  |  |

**Picture 5 - Device Properties** 

Select "Hardware Ids" in the Property selection menu. There you should find an entry called: "USB\VID\_108C&PID\_0113..."

If the number after VID is 108C (which is the vendor ID of Bosch) and the product id is 0113 (FPA-5000) the selected "unknown device" is the FPA-5000. Now close the properties dialog and continue with chapter 2.4. If it does not identify the FPA-5000 continue with the next unknown device and check the properties again doing so with all unknown devices until the FP-5000 is found.

# 2.4 Installing the driver

Open the context menu of the unknown device identifying the FPA-5000 and choose "Update Driver Software" as shown below:

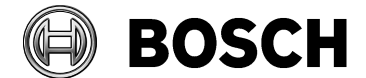

Grasbrunn 05.06.2014

 Report

 Issue
 Release 1.2

 Topic
 FPA-5000 USB Driver Installation for Windows 7 and Windows 8

| 🛛 🛁 default-name                |                           |  |  |  |
|---------------------------------|---------------------------|--|--|--|
| 🔉 🔊 Batteries                   |                           |  |  |  |
| ⊳ - 🖳 Computer                  |                           |  |  |  |
| Disk drives                     |                           |  |  |  |
| 🔉 🖳 Display adapters            |                           |  |  |  |
| DVD/CD-ROM drives               |                           |  |  |  |
| ▷ - 🕞 IDE ATA/ATAPI controllers |                           |  |  |  |
| ⊳                               |                           |  |  |  |
| Mice and other pointing devices |                           |  |  |  |
| Monitors                        |                           |  |  |  |
| Network adapters                |                           |  |  |  |
| a 🐻 Other devices               |                           |  |  |  |
| 🔤 🔤 Unknown device              | Update Driver Software    |  |  |  |
| Ports (COM & LPT)               | Disable                   |  |  |  |
| System devices                  | Disable                   |  |  |  |
| 🔈 🕛 Universal Serial Bus 🕯      | Uninstall                 |  |  |  |
| -                               | Scan for bardware changes |  |  |  |
|                                 | scan for hardware changes |  |  |  |
|                                 | Properties                |  |  |  |
|                                 |                           |  |  |  |

Picture 6 - Update Driver Software

The following window opens:

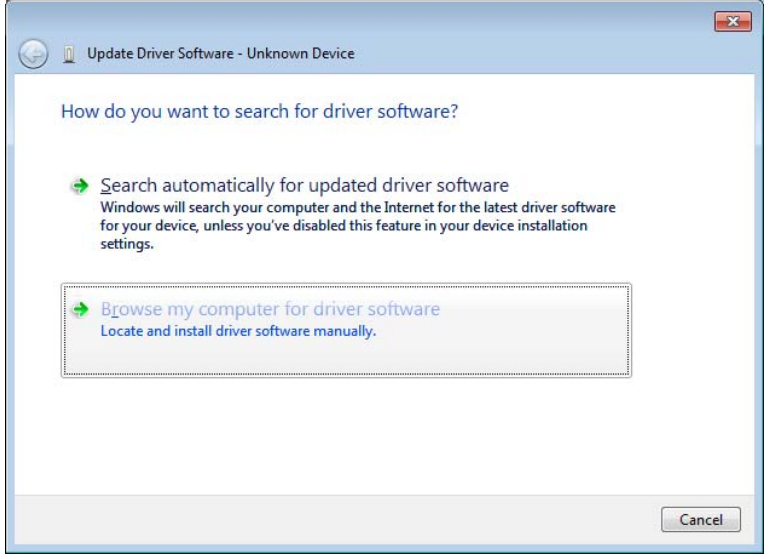

Picture 7 - Install Driver for unknown device

Select the second option "Browse my computer for driver software – locate and install driver software manually". As a result the following dialog will be shown:

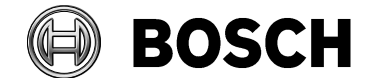

Grasbrunn 05.06.2014

Report Issue Release 1.2 Topic FPA-5000 USB Driver Installation for Windows 7 and Windows 8 Update Driver Software - Unknown Device

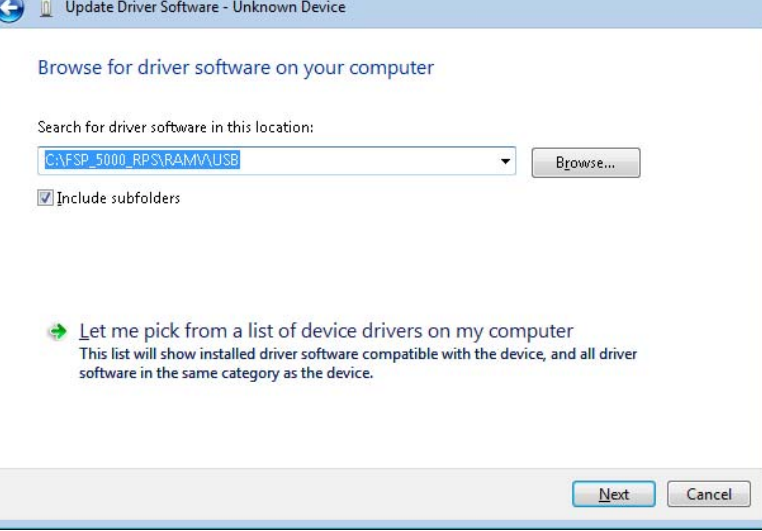

Picture 8 - Browse for driver

Browse for the FPA-5000 USB driver directory using the corresponding button and select the USB folder of the FSP-5000-RPS software (e.g.: c:\FPS-5000-RPS\RAMV\USB). After selecting the correct folder click "Next". The following window appears:

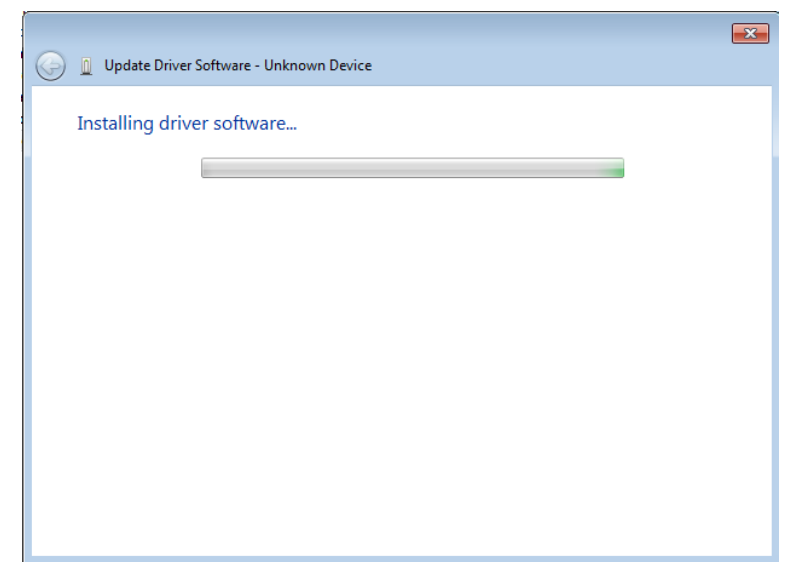

Picture 9 - Driver installation progress

A few seconds later the following screen appears:

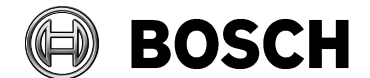

Grasbrunn 05.06.2014

Report

Issue Release 1.2

Topic

FPA-5000 USB Driver Installation for Windows 7 and Windows 8

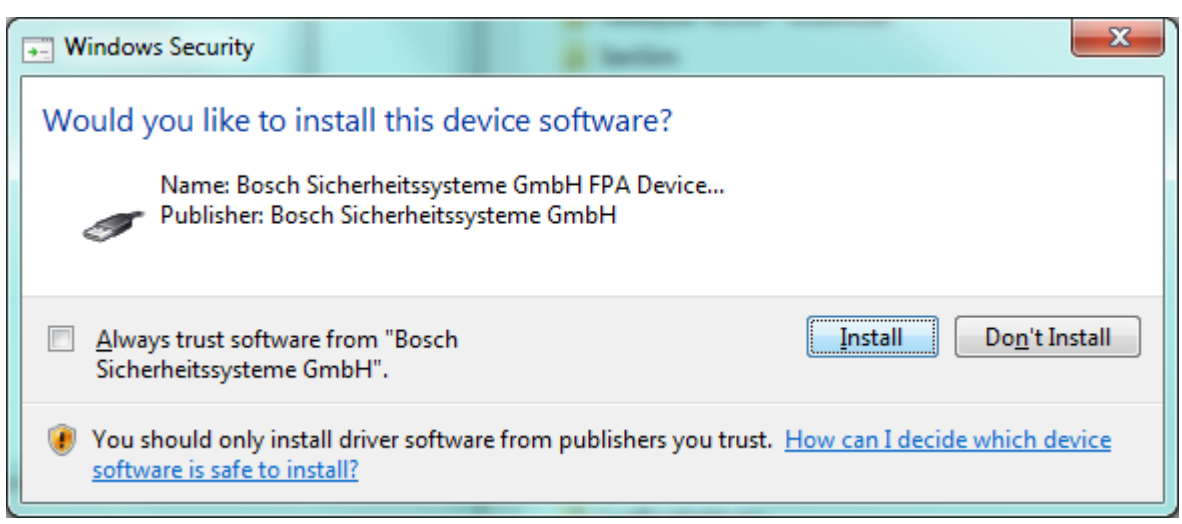

**Picture 10 - Security Dialog** 

Here you can select whether to always trust software from Bosch Security Systems (check to corresponding option). Click Install to continue installation of driver.

A few seconds later the driver installation is finished and the following window appears:

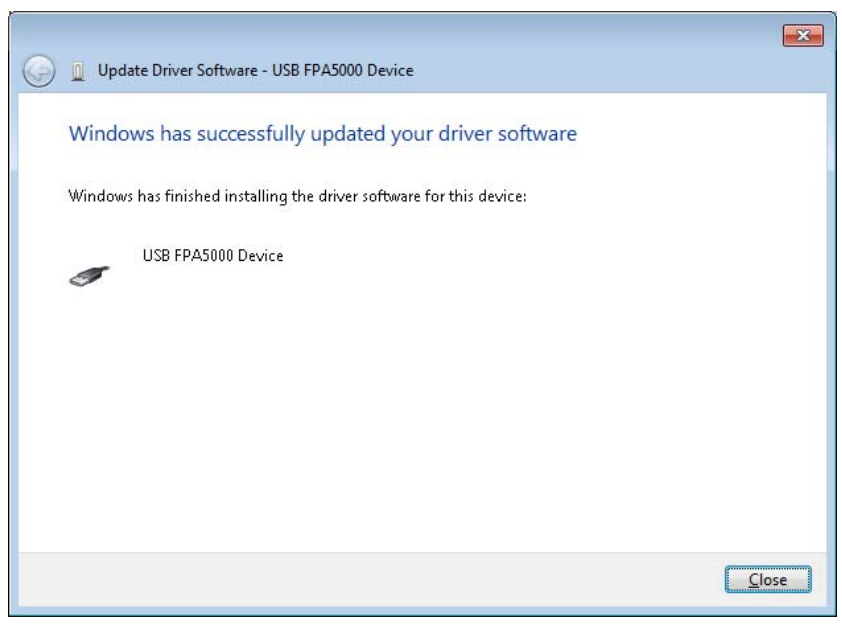

Picture 11 - Driver Installation Success

After the installation is finished check the device manager again. Now the FPA-5000 device shall appear as shown below:

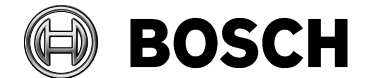

Grasbrunn 05.06.2014

Report

Release 1.2

lssue Topic

FPA-5000 USB Driver Installation for Windows 7 and Windows 8

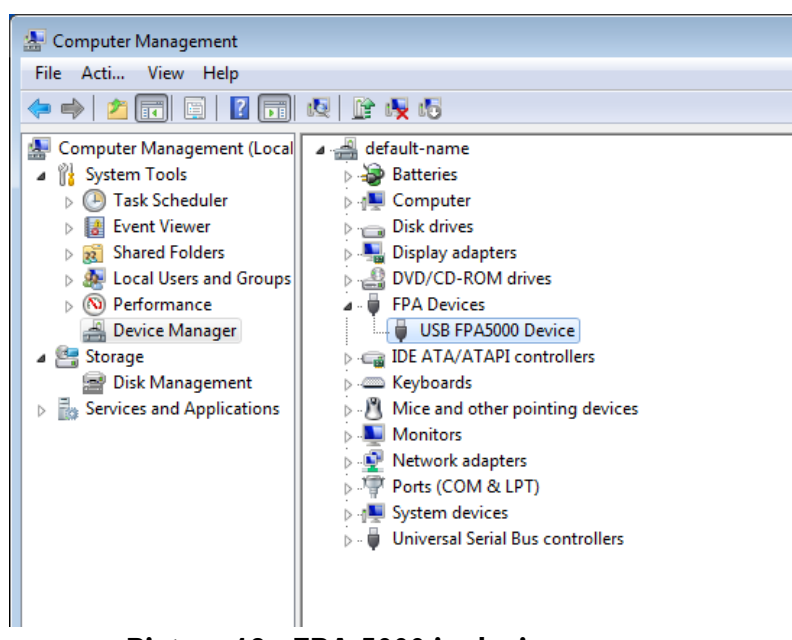

Picture 12 - FPA-5000 in device manager

Now the device is ready and can be used.